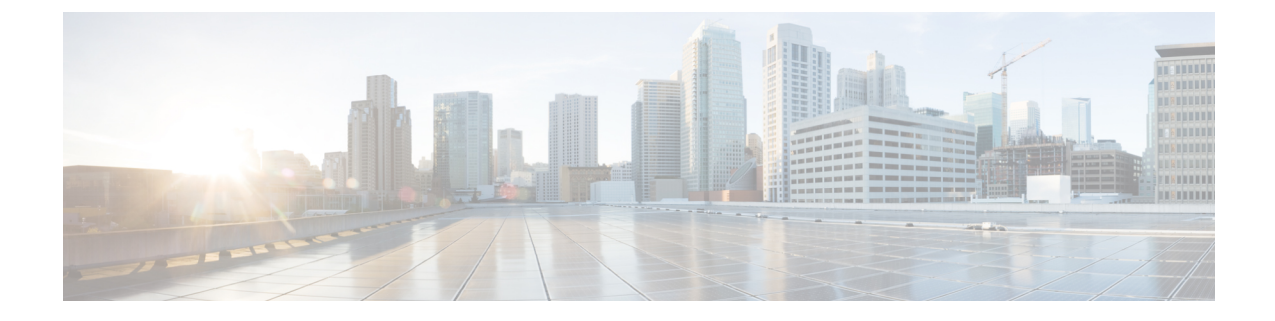

# コミュニケーション サービスの設定

この章は、次の項で構成されています。

- HTTP の設定 (1ページ)
- •SSHの設定 (2ページ)
- XML API の設定 (3ページ)
- Redfish のイネーブル化 (4ページ)
- IPMI の設定 (4 ページ)
- SNMP の設定 (6ページ)
- SMTP を使用して電子メール アラートを送信するようにサーバを設定する (13ページ)

# HTTP の設定

### 始める前に

このタスクを実行するには、admin 権限を持つユーザとしてログインする必要があります。

- **Step 1** [Navigation] ペインの [Admin] メニューをクリックします。
- **Step 2** [Admin] メニューで、[Communication Services] をクリックします。
- **Step 3** [HTTP Properties] 領域で、次のプロパティを更新します。

| 名前                                           | 説明                                                    |
|----------------------------------------------|-------------------------------------------------------|
| [HTTP/S Enabled] チェックボッ<br>クス                | HTTP および HTTPS が Cisco IMC でイネーブルかどうか。                |
| [Redirect HTTP to HTTPS<br>Enabled] チェックボックス | イネーブルの場合、HTTP 経由で試行される通信はすべて同等のHTTPS アドレスにリダイレクトされます。 |
|                                              | HTTPをイネーブルにしている場合は、このオプションをイネー<br>ブルにすることを強く推奨します。    |

| 名前                      | 説明                                                  |
|-------------------------|-----------------------------------------------------|
| [HTTP Port] フィールド       | HTTP 通信に使用するポート。デフォルトは 80 です。                       |
| [HTTPS Port] フィールド      | HTTPS 通信に使用するポート。デフォルトは 443 です。                     |
| [Session Timeout] フィールド | HTTP要求の間、Cisco IMC がタイムアウトしてセッションを終<br>了するまで待機する秒数。 |
|                         | 60 ~ 10,800 の範囲の整数を入力します。デフォルトは 1,800 秒<br>です。      |
| [Max Sessions] フィールド    | Cisco IMC で許可されている HTTP および HTTPS の同時セッ<br>ションの最大数。 |
|                         | この値は変更できません。                                        |
| [Active Sessions] フィールド | Cisco IMC で現在実行されている HTTP および HTTPS セッショ<br>ンの数。    |

**Step 4** [Save Changes] をクリックします。

# SSH の設定

### 始める前に

SSH を設定するには、admin 権限を持つユーザとしてログインする必要があります。

| Step 1 | [Navigation] ペイ | ンの [Admin] | メニューをク | リック | します。 |
|--------|-----------------|------------|--------|-----|------|
|--------|-----------------|------------|--------|-----|------|

- **Step 2** [Admin] メニューで、[Communication Services] をクリックします。
- **Step 3** [SSH Properties] 領域で、次のプロパティを更新します。

| 名前                     | 説明                                             |
|------------------------|------------------------------------------------|
| [SSH Enabled] チェックボックス | SSH が Cisco IMC でイネーブルかどうか。                    |
| [SSH Port] フィールド       | セキュア シェル アクセスに使用するポート。デフォルトは 22<br>です。         |
| [SSH Timeout] フィールド    | SSH 要求がタイムアウトしたものとシステムが判断するまで待機する秒数。           |
|                        | 60 ~ 10,800 の範囲の整数を入力します。デフォルトは 1,800 秒<br>です。 |

| 名前                      | 説明                                   |
|-------------------------|--------------------------------------|
| [Max Sessions] フィールド    | Cisco IMC で許可されている SSH の同時セッションの最大数。 |
|                         | この値は変更できません。                         |
| [Active Sessions] フィールド | 現在 Cisco IMC で実行されている SSH セッションの数。   |

**Step 4** [Save Changes] をクリックします。

# XML API の設定

## Cisco IMC 用の XML API

Cisco Cisco IMC XML アプリケーションプログラミングインターフェイス(API)は、C シリーズ ラックマウント サーバ用の Cisco IMC に対するプログラマチック インターフェイスです。この API は、HTTP または HTTPS 経由で XML ドキュメントを受け取ります。

XML API の詳細については、『Cisco UCS Rack-Mount Servers Cisco IMC XML API Programmer's Guide』を参照してください。

## XML API のイネーブル化

#### 始める前に

このタスクを実行するには、admin 権限を持つユーザとしてログインする必要があります。

### 手順

**Step 1** [Navigation] ペインの [Admin] メニューをクリックします。

**Step 2** [Admin] メニューで、[Communication Services] をクリックします。

**Step 3** [XML API Properties] 領域で、次のプロパティを更新します。

| 名前                             | 説明                                   |
|--------------------------------|--------------------------------------|
| [XML API Enabled] チェック<br>ボックス | このサーバで API アクセスが許可されているかどうか。         |
| [Max Sessions] フィールド           | Cisco IMC で許可されている API の同時セッションの最大数。 |
|                                | この値は変更できません。                         |
| [Active Sessions] フィールド        | 現在 Cisco IMC で実行されている API セッションの数。   |

**Step 4** [Save Changes] をクリックします。

# Redfish のイネーブル化

### 始める前に

このアクションを実行するには、admin としてログオンする必要があります。

手順

- **Step 1** [Navigation] ペインの [Admin] タブをクリックします。
- **Step 2** [Admin] タブの [Communications Services] をクリックします。
- **Step 3** [Redfishプロパティ(SSH Properties)]領域で、次のプロパティを更新します。

| 名前                             | 説明                                   |
|--------------------------------|--------------------------------------|
| [XML API Enabled] チェック<br>ボックス | このサーバで API アクセスが許可されているかどうか。         |
| [Max Sessions] フィールド           | Cisco IMC で許可されている API の同時セッションの最大数。 |
|                                | この値は変更できません。                         |
| [Active Sessions] フィールド        | 現在 Cisco IMC で実行されている API セッションの数。   |

**Step 4** [Save Changes] をクリックします。

## **IPMI**の設定

### **IPMI Over LAN**

インテリジェントプラットフォーム管理インターフェイス(IPMI)では、サーバプラットフォームに組み込まれているサービスプロセッサとのインターフェイスのためのプロトコルを定義しています。このサービスプロセッサはベースボード管理コントローラ(BMC)と呼ばれ、サーバのマザーボードに存在します。BMCは、メインプロセッサおよびボード上の他の要素に、簡単なシリアルバスを使用してリンクします。

通常動作の間、IPMIは、サーバのオペレーティングシステムがシステムヘルスについての情報 を取得し、システムのハードウェアを制御できるようにします。たとえば、IPMIを使用すると、 温度、ファンの速度、および電圧などのセンサーをモニタして、問題を事前に検出できます。サー バの温度が指定されているレベルより高くなった場合、サーバのオペレーティングシステムは BMCに対して、ファンの速度を上げたり、プロセッサの速度を下げたりして問題に対処するよう 指示できます。

### IPMI over LAN の設定

IPMI over LAN は、Cisco IMC を IPMI メッセージで管理する場合に設定します。

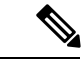

(注)

・暗号キーを発行しないでIPMIコマンドを実行する場合は、Cisco IMC で、[暗号キー(Encryption Key)]フィールドを偶数個のゼロに設定し保存します。これにより、暗号キーを含めることなく IPMI コマンドを発行できます。

・最大4個の同時 IPMI セッションのみ許可されています。

### 始める前に

このタスクを実行するには、admin 権限を持つユーザとしてログインする必要があります。

- **Step 1** [Navigation] ペインの [Admin] メニューをクリックします。
- **Step 2** [Admin] メニューで、[Communication Services] をクリックします。
- **Step 3** [IPMI over LAN Properties] 領域で、BMC 1、BMC 2、CMC 1、CMC 2の次のプロパティを更新します。

| 名前                 | 説明                            |
|--------------------|-------------------------------|
| [Enabled] チェックボックス | このサーバで IPMI アクセスが許可されているかどうか。 |

| 名前                                     | 説明                                                                                                    |
|----------------------------------------|----------------------------------------------------------------------------------------------------|
| [Privilege Level Limit] ドロップ<br>ダウンリスト | このサーバで IPMI セッションに割り当て可能な最高特権レベ<br>ル。次のいずれかになります。                                                                                                    |
|                                        | <ul> <li>[read-only]: IPMI ユーザは情報を表示できますが、変更することはできません。このオプションを選択した場合、「Administrator」、「Operator」、または「User」ユーザロールを持つIPMIユーザが作成できるのは、読み取り専用のIPMIセッションだけです。それ以外に所持しているIPMI特権は関係ありません。</li> </ul> |
|                                        | <ul> <li>[user]: IPMIユーザはいくつかの機能を実行できますが、管理タスクは実行できません。このオプションを選択した場合、「Administrator」または「Operator」ユーザロールを持つIPMIユーザがこのサーバで作成できるのは、ユーザセッションと読み取り専用セッションだけです。</li> </ul>                         |
|                                        | <ul> <li>[admin]: IPMIユーザは使用可能なすべてのアクションを実行できます。このオプションを選択した場合、</li> <li>「Administrator」ユーザロールを持つIPMIユーザは、管理者、ユーザ、および読み取り専用セッションをこのサーバで作成できます。</li> </ul>                                     |
| [Encryption Key] フィールド                 | IPMI 通信に使用する IPMI 暗号キー。                                                                                                    |
| [Randomize] ボタン                        | IPMI 暗号化キーをランダムな値に変更できます。                                                                                                    |

**Step 4** [Save Changes] をクリックします。

# SNMP の設定

### **SNMP**

Cisco UCS C シリーズラックマウント サーバ は、サーバの設定およびステータスを表示したり、 SNMP トラップによって障害とアラートを送信したりするために、簡易ネットワーク管理プロト コル (SNMP) をサポートしています。Cisco IMC でサポートされている管理情報ベース (MIB) ファイルの詳細については、次の URL にある『*MIB Quick Reference for Cisco UCS*』を参照してく ださい: http://www.cisco.com/c/en/us/td/docs/unified\_computing/ucs/sw/mib/b-series/b\_UCS\_MIBRef.html

## SNMP プロパティの設定

### 始める前に

このタスクを実行するには、admin 権限を持つユーザとしてログインする必要があります。

- **Step 1** [Navigation] ペインの [Admin] メニューをクリックします。
- **Step 2** [Admin] メニューで、[Communication Services] をクリックします。
- **Step 3** [Communications Services] ペインの [SNMP] タブをクリックします。
- **Step 4** [SNMP Properties] 領域で、次のプロパティを更新します。

| 名前                                  | 説明                                                                                                    |  |
|-------------------------------------|----------------------------------------------------------------------------------------------------|--|
| [SNMP Enabled] チェックボック              | このサーバが指定のホストに SNMP トラップを送信するかどう                                                                                                    |  |
|                                     | $\Sigma_{r}^{\circ}$                                                                                                    |  |
|                                     | (注) このチェックボックスをオンにしたら、SNMP ユーザ                                                                                                    |  |
|                                     | またはトラップを設定する前に、[Save Changes] をク<br>リックする必要があります。                                                                                       |  |
| [SNMP Port] フィールド                   | Cisco IMC SNMP エージェントが動作するポート。                                                                                                    |  |
|                                     | 1 ~ 65535 の範囲内の SNMP ポート番号を入力します。デフォ<br>ルト ポート番号は、161 です。                                                                               |  |
|                                     | <ul> <li>(注) システム コールに予約済みのポート番号(たとえば</li> <li>22、23、80、123、443、623、389、636、3268、3269、</li> <li>2068 など)は、SNMPポートとして使用できません。</li> </ul> |  |
| [Access Community String] フィー<br>ルド | Cisco IMC が任意の SNMP に含めるデフォルトの SNMP v1 また<br>は v2c コミュニティ名により、動作が実行されます。                                                                |  |
|                                     | 最大18文字の文字列を入力します。                                                                                                    |  |

| 名前                                      | 説明                                                                                                    |
|-----------------------------------------|----------------------------------------------------------------------------------------------------|
| [SNMP Community Access] ド<br>ロップダウン リスト | <ul> <li>次のいずれかになります。</li> <li>(Disabled]: このオプションは、インベントリテーブルの情報へのアクセスをブロックします。</li> <li>(Limited]: このオプションは、インベントリテーブルの情報の読み取りアクセスが部分的に提供します。</li> <li>(フル (Full)]: このオプションは、インベントリテーブルの情報の読み取りフルアクセスを提供します。</li> <li>(注) SNMPコミュニティアクセスは、SNMP v1 および v2c ユーザのみに適用されます。</li> </ul> |
| [Trap Community String] フィー<br>ルド       | 他のデバイスに SNMP トラップを送信するために使用される<br>SNMP コミュニティ グループの名前。<br>最大 18 文字の文字列を入力します。<br>(注) このフィールドは、SNMP v1 および v2c ユーザのみに<br>表示されます。SNMP v3 ユーザは、SNMP v3 クレデ<br>ンシャルを使用する必要があります。                                                                                                    |
| [System Contact] フィールド                  | SNMPの実装を担当するシステムの連絡先。<br>電子メールアドレスまたは名前と電話番号など、最大 64 文字<br>の文字列を入力します。                                                                                                    |
| [System Location] フィールド                 | SNMP エージェント(サーバ)が実行するホストの場所。<br>最大 64 文字の文字列を入力します。                                                                                                    |
| [SNMP Input Engine ID] フィー<br>ルド        | ユーザ定義の一意の静的エンジン ID。                                                                                                    |
| [SNMP Engine ID] フィールド                  | 管理用デバイスを識別する一意の文字列。[SNMP Input Engine<br>ID] が定義されている場合は、その値から文字列が生成されま<br>す。そうでない場合は、BMC シリアル番号から派生します。                                                                                                    |

**Step 5** [Save Changes] をクリックします。

次のタスク

SNMP トラップを設定します。

## SNMP トラップ設定の指定

### 始める前に

このタスクを実行するには、admin 権限を持つユーザとしてログインする必要があります。

#### 手順

- **Step 1** [Navigation] ペインの [Admin] メニューをクリックします。
- **Step 2** [Admin] メニューで、[Communication Services] をクリックします。
- **Step 3** [Communications Services] ペインの [SNMP] タブをクリックします。
- **Step 4** [Trap Destinations] タブをクリックします。
- **Step 5** [トラップ宛先 (Trap Destinations)]領域で、次のいずれかを実行できます。

```
・テーブルから既存のユーザを選択し、[Modify Trap] をクリックします。
```

・新しいユーザを作成するには、[Add Trap]をクリックします。

(注) フィールドが強調表示されていない場合は、[有効(Enabled)]を選択します。

**Step 6** [Trap Details] ダイアログボックスで、次のフィールドに値を入力します。

| 名前                               | 説明                                                                                 |
|----------------------------------|------------------------------------------------------------------------------------|
| [ID] フィールド                       | トラップの宛先 ID。この値は変更できません。                                                            |
| Enabled drop-down list           | オンにすると、このトラップがサーバでアクティブになります。                                                      |
| [バージョン(Version)] ドロッ<br>プダウン リスト | トラップに使用される SNMP バージョンおよびモデル。次のい<br>ずれかになります。                                       |
|                                  | • [V2]                                                                             |
|                                  | • [V3]                                                                             |
| [トラップタイプ (Trap Type)]            | 送信するトラップのタイプ。次のいずれかになります。                                                          |
| オプションボタンドロップダウ<br> ン リスト         | •[Trap]: このオプションを選択すると、トラップが宛先に送<br>信されますが、通知は受信しません。                              |
|                                  | • [Inform]: V2 ユーザに対してのみこのオプションを選択で<br>きます。これを選択すると、宛先でトラップが受信された<br>ときに通知を受け取ります。 |
| [User] ドロップダウン リスト               | ドロップダウンリストに使用可能なすべてのユーザが表示され<br>ます。そのリストからユーザを選択します。                               |

| 名前                                   | 説明                                                                 |
|--------------------------------------|--------------------------------------------------------------------|
| [Trap Destination Address] フィー<br>ルド | SNMP トラップ情報の送信先のアドレス。トラップの宛先として IPv4 または IPv6 アドレスまたはドメイン名を設定できます。 |
| Port                                 | サーバがトラップの宛先との通信に使用するポート。                                           |
|                                      | 1~65535の範囲内のトラップの宛先のポート番号を入力します。                                   |

**Step 7** [Save Changes] をクリックします。

**Step 8** トラップの宛先を削除する場合は、行を選択し、[Delete] をクリックします。 削除の確認プロンプトで、[OK] をクリックします。

## テスト SNMP トラップ メッセージの送信

### 始める前に

このタスクを実行するには、admin 権限を持つユーザとしてログインする必要があります。

### 手順

| Step 1 | [Navigation] ペインの [Admin] メニューをクリックします。          |  |  |  |
|--------|--------------------------------------------------|--|--|--|
| Step 2 | [Admin] メニューで、[Communication Services] をクリックします。 |  |  |  |
| Step 3 | [Communications Services] ペインの [SNMP] をクリックします。  |  |  |  |
| Step 4 | [Trap Destinations] 領域で、目的の SNMP トラップ宛先の行を選択します。 |  |  |  |
| Step 5 | <b>p5</b> [Send SNMP Test Trap] をクリックします。        |  |  |  |
|        | SNMP テスト トラップ メッセージがトラップ宛先に送信されます。               |  |  |  |
|        | (注) テストメッセージを送信するために、トラップは設定済みで、イネーブルにされている      |  |  |  |
|        | 必要があります。                                         |  |  |  |

## SNMP ユーザの管理

始める前に

- ・このタスクを実行するには、admin 権限を持つユーザとしてログインする必要があります。
- SNMP がイネーブルである必要があります。

#### 手順

- **Step 1** [Navigation] ペインの [Admin] メニューをクリックします。
- **Step 2** [Admin] メニューで、[Communication Services] をクリックします。
- **Step 3** [Communications Services] ペインの [SNMP] タブをクリックします。
- Step 4 [User Settings] 領域で、次のプロパティを更新します。

| 名前                 | 説明                                                      |
|--------------------|---------------------------------------------------------|
| [Add User] ボタン     | テーブル内で使用できる行をクリックし、このボタンをクリッ<br>クして新規の SNMP ユーザを追加します。  |
| [Modify User] ボタン  | テーブル内で変更するユーザを選択し、このボタンをクリック<br>して、選択した SNMP ユーザを変更します。 |
| [Delete User] ボタン  | テーブル内で削除するユーザを選択し、このボタンをクリック<br>して、選択した SNMP ユーザを削除します。 |
| [ID] カラム           | SNMP ユーザに対してシステムが割り当てる識別子。                              |
| [Name] カラム         | SNMP ユーザ名。                                              |
| [Auth Type] カラム    | ユーザ認証タイプ。                                               |
| [Privacy Type] カラム | ユーザ プライバシー タイプ。                                         |

**Step 5** [Save Changes] をクリックします。

## SNMP ユーザの設定

始める前に

- ・このタスクを実行するには、admin 権限を持つユーザとしてログインする必要があります。
- SNMP がイネーブルである必要があります。

- **Step 1** [Navigation] ペインの [Admin] メニューをクリックします。
- **Step 2** [Admin] メニューで、[Communication Services] をクリックします。
- **Step 3** [Communications Services] ペインの [SNMP] タブをクリックします。
- **Step 4** [User Settings] 領域で、次のいずれかの操作を実行します。
  - ・テーブルから既存のユーザを選択し、[Modify User] をクリックします。

•[Users]領域で行を選択し、[Add User]をクリックして新しいユーザを作成します。

**Step 5** [SNMP User Details] ダイアログボックスで、次のプロパティを更新します。

| 名前                                | 説明                                                                                                    |
|-----------------------------------|----------------------------------------------------------------------------------------------------|
| [ID] フィールド                        | ユーザの固有識別情報。このフィールドは変更できません。                                                                                                    |
| [Name] フィールド                      | <ul> <li>SNMP ユーザ名。</li> <li>1~31 個の文字またはスペースを入力します。</li> <li>(注) Cisco IMC は先頭または末尾のスペースを自動的に切り詰めます。</li> </ul>                                                                                                    |
| [Security Level] ドロップダウン<br>リスト   | <ul> <li>このユーザのセキュリティレベル。次のいずれかになります。</li> <li>• [no auth, no priv]: このユーザには、許可パスワードもプライバシー パスワードも不要です。</li> <li>• [auth, no priv]: このユーザには、許可パスワードが必要ですが、プライバシー パスワードは不要です。このオプションを選択すると、Cisco IMC は後述の Auth フィールドをイネーブルにします。</li> <li>• [auth, priv]: このユーザには、許可パスワードとプライバシーパスワードの両方が必要です。このオプションを選択すると、Cisco IMC は Auth フィールドおよび Privacy フィールドをイネーブルにします。</li> </ul> |
| [Auth Type] ドロップダウン               | 許可タイプ。次のいずれかになります。<br>・[MD5]<br>・[SHA]                                                                                                    |
| [Auth Password] フィールド             | この SNMP ユーザの許可パスワード。<br>8~64 個の文字またはスペースを入力します。<br>(注) Cisco IMC は先頭または末尾のスペースを自動的に切り詰めます。                                                                                                    |
| [Confirm Auth Password] フィー<br>ルド | 確認のための許可パスワードの再入力。                                                                                                    |
| [Privacy Type] ドロップダウン            | プライバシー タイプ。次のいずれかになります。<br>・[DES]<br>・[AES]                                                                                                    |

| 名前                                  | 説明                                      |
|-------------------------------------|-----------------------------------------|
| [Privacy Password] フィールド            | この SNMP ユーザのプライバシー パスワード。               |
|                                     | 8~64 個の文字またはスペースを入力します。                 |
|                                     | (注) Cisco IMC は先頭または末尾のスペースを自動的に切り詰めます。 |
| [Confirm Privacy Password]<br>フィールド | 確認のための許可パスワードの再入力。                      |

- **Step 6** [Save Changes] をクリックします。
- Step 7 ユーザを削除する場合は、ユーザを選択し、[Delete User] をクリックします。 削除の確認プロンプトで、[OK] をクリックします。

# SMTP を使用して電子メール アラートを送信するように サーバを設定する

Cisco IMCは、SNMPに依存せずに受信者に対する電子メールベースのサーバ障害の通知をサポートします。システムは Simple Mail Transfer Protocol (SMTP)を使用して、設定された SMTP サーバに電子メール アラートとしてサーバ障害を送信します。

最大4人の受信者がサポートされます。

### 電子メール アラートを受信するための SMTP サーバの設定

サーバ障害に関する電子メール通知を受信するように、[Mail Alert] タブで SMTP プロパティを設定し、電子メール受信者を追加します。

### 始める前に

このタスクを実行するには、admin 権限を持つユーザとしてログインする必要があります。

#### 手順

Step 1

- **Step 2** [Admin] メニューの [Communication Services] をクリックします。
- **Step 3** [Communications Services] ペインの [Mail Alert] タブをクリックします。
- **Step 4** [SMTP Properties] 領域で、次のプロパティを更新します。

| 名前                                          | 説明                                                                                                    |
|---------------------------------------------|----------------------------------------------------------------------------------------------------|
| [SMTP Enabled] チェックボック<br>ス                 | オンにすると、SMTP サービスが有効になります。                                                                                                    |
| [SMTP Server Address] フィール<br>ド             | SMTP サーバ アドレスを入力できます。                                                                                                    |
| [SMTP Port] フィールド                           | SMTP ポート番号を入力できます。デフォルトのポート番号は<br>25 です。                                                                                                    |
| [Minimum Severity to Report] ド<br>ロップダウンリスト | 電子メールアラートを受信するための最小重大度レベルを選択<br>できます。次のいずれかになります。                                                                                                    |
|                                             | Condition                                                                                                    |
|                                             | • Warning                                                                                                    |
|                                             | • Minor                                                                                                    |
|                                             | • Major                                                                                                    |
|                                             | ・クリティカル(Critical)                                                                                                    |
|                                             | 最小重大度レベルを選択すると、そのレベルとその他のそれ以<br>上の重大度レベルに関する電子メールアラートが送信されま<br>す。たとえば、最小重大度レベルとして「Minor」を選択する<br>と、マイナー、メジャー、およびクリティカルな障害イベント<br>に関する電子メールアラートが送信されます。 |
| SMTP送信元アドレス                                 | 送信される SMTP メールアラートの送信元アドレスを設定できます。ここで入力するメール アドレスは、受信するすべての<br>SMTPメール アラートの送信元アドレス(メール送信者のアドレス)として表示されます。                                             |
|                                             | (注) これはオプションのフィールドです。このフィールド<br>に電子メールアドレスを入力しない場合、デフォルト<br>で、サーバのホスト名 ID が送信元アドレス(メール<br>送信者のアドレス)として表示されます。                                          |

**Step 5** [SMTP Recipients] 領域で、次の手順を実行します。

a) [Add (+)] ボタンをクリックして、通知の送信先としての電子メール受信者を追加します。電子メール ID を入力して、[Save] をクリックします。

電子メール受信者を削除するには、電子メール受信者を選択し、[Delete (X)] ボタンをクリックします。

b) [Send Test Mail]をクリックして、追加した電子メール受信者に到達可能であるかどうかを確認 します。 電子メールアドレスと SMTP 設定が有効な場合は、電子メールが送信されたことを示すメッ セージとともに確認ポップアップ ウィンドウが表示されます。設定が有効でない場合は、電 子メールが送信されていないことを示すメッセージとともに確認ポップアップ ウィンドウが 表示されます。[Reachability] カラムは、テスト メールが電子メール受信者に正常に送信され たかどうかを示します。[Reachability] カラムの値は次のいずれかになります。

- [Yes] (テストメールが正常に送信された場合)
- [No] (テストメールが正常に送信されていない場合)
- •[na] (テストメールが送信されていない場合)
- **Step 6** [Save Changes] をクリックします。

トラブルシューティング

次の表では、(到達可能性ステータスが [なし(No)]の場合に) Cisco IMC ログに表示される可 能性のある SMTP メールアラートの設定の問題に対するトラブルシューティング上の推奨事項を 説明しています。

| 問題                   | 推奨されるソリューション                                                               |
|----------------------|----------------------------------------------------------------------------|
| タイムアウトに達しました         | 設定されている SMTP の IP アドレスに到達できない場合に発<br>生する可能性があります。有効な IP アドレスを入力してくだ<br>さい。 |
| ホスト名を解決できませんでし<br>た  | 設定されている SMTP ドメイン名に到達できない場合に発生す<br>る可能性があります。有効なドメイン名を入力します。               |
| サーバに接続できませんでした       | SMTPIPまたはドメイン名またはポート番号が正しく設定され<br>ていない場合、発生する可能性があります。有効な設定の詳細<br>を入力します。  |
| ピアへのデータ送信に失敗しま<br>した | 無効な受信者の電子メール ID が設定されている場合に発生す<br>る可能性があります。有効な電子メール ID を入力します。            |

## SMTP 電子メール受信者の追加

サーバ障害に関する電子メール通知を受信するように、[Mail Alert] タブで電子メール受信者を追加します。

### 始める前に

- ・このタスクを実行するには、admin 権限を持つユーザとしてログインする必要があります。
- [SMTP Properties] 領域で、SMTP サーバ プロパティを設定します。電子メール アラートを受信するための SMTP サーバの設定 (13 ページ)を参照してください。

手順

- **Step 1** [Navigation] ペインの [Admin] メニューをクリックします。
- **Step 2** [Admin] メニューの [Communication Services] をクリックします。
- **Step 3** [Communications Services] ペインの [Mail Alert] タブをクリックします。
- **Step 4** [SMTP Recipients] 領域で、次の手順を実行します。
  - a) [Add (+)] ボタンをクリックして、通知の送信先としての電子メール受信者を追加します。電 子メール ID を入力して、[Save] をクリックします。
  - b) [Send Test Mail]をクリックして、追加した電子メール受信者に到達可能であるかどうかを確認 します。 電子メールアドレスと SMTP 設定が有効な場合は、電子メールが送信されたことを示すメッ セージとともに確認ポップアップ ウィンドウが表示されます。設定が有効でない場合は、電

セージとともに確認ポップアップウィンドウが表示されます。設定が有効でない場合は、電子メールが送信されていないことを示すメッセージとともに確認ポップアップウィンドウが表示されます。[Reachability]カラムは、テストメールが電子メール受信者に正常に送信されたかどうかを示します。[Reachability]カラムの値は次のいずれかになります。

- [Yes] (テストメールが正常に送信された場合)
- [No] (テストメールが正常に送信されていない場合)
- •[na] (テストメールが送信されていない場合)